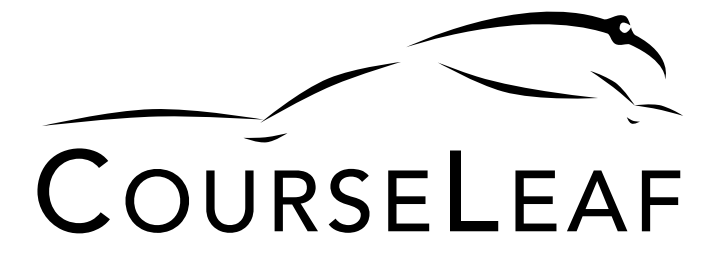

# UNMC College of Medicine Course Inventory Management (CIM) User Guide

# Table of Contents

| 1 |     | Su  | bmission Deadlines                                 | 2 |
|---|-----|-----|----------------------------------------------------|---|
| 2 |     | Pre | e-work                                             | 2 |
| 3 |     | Su  | bmission Process                                   | 2 |
|   | 3.  | 1   | Propose New Course                                 | 2 |
|   | 3.2 | 2   | Edit a Course                                      | 4 |
|   | 3.3 | 3   | Inactivate a Course                                | 4 |
| 4 |     | Re  | eview and Approval Workflow                        | 4 |
| 5 |     | Pe  | opleSoft/MyRecords, OASIS, and CourseLeaf Workflow | 5 |

### 1 Submission Deadlines

• Fall Semester: January 15

The course start date and end date are between July 1 and December 31

• Spring Semester: August 15

The course start date and end date are between January 1 and June 30

# 2 Pre-work

CIM is a UNMC campus-wide system and does not contain some fields required by the COM Curriculum Committee. Prior to initiating a new course proposal, you **must** complete the <u>COM</u> <u>form</u>.

You will upload a PDF of the form during the CIM submission process.

### 3 Submission Process

1. Login to CIM at <a href="https://courseleaf.unmc.edu/courseadmin/">https://courseleaf.unmc.edu/courseadmin/</a> with your UNMC NetID (e.g., joe.doe or jdoe).

### 3.1 Propose New Course

- 1. Click Propose New Course
- 2. Complete the required fields
  - a. Rationale for this request: enter the need for the new course
  - **b.** *Effective Term*: select the term in which the course will be offered for the first time.
    - i. Fall YYYY: the course start date and end date are between July 1 and December 31
    - ii. Spring YYYY: the course start date and end date are between January 1 and June 30
  - c. Course Department: select the appropriate department
  - d. Course #: enter TBD
    - i. The OASA Student Affairs Coordinator will assign an available course number during the review and approval workflow
  - e. Academic Dept / Organization: this should autofill based on your course department selection. Confirm that it is accurate.
  - f. **College**: this should autofill based on your *course department* selection. Confirm that it is *College of Medicine*.
  - g. Campus: confirm that UNMC is checked
  - h. Course Level: select Professional
  - i. Course Title: enter a short course title (abbreviated version of the long title)
    - i. E.g., ANES Away Clinical
    - ii. Maximum of 30 characters, including spaces
  - j. Long Title: enter the long course title
    - i. E.g., Anesthesiology Away Clinical
    - ii. Maximum of 100 characters, including spaces
  - k. If crosslisted, please list equivalent courses: this field is not applicable, the

COM does not crosslist courses

- Credit Hours: the COM defines one (1) credit hour is equivalent to one (1) hour (50 minutes minimum) of lecture and two (2) hours of out-of-class work each week
  - i. Phase 3 courses are 4 weeks, which equates to 4 cr. hrs.
- **m.** Student Contact Hours: Student contact hours are based on a 40-hour week. Using the descriptors provided in the button to determine the approximate hours per week students will have contact in the different forums.
- **n.** *Repeatable for Credit:* COM courses are **not** repeatable for credit with the exception of away clinical, away non-clinical, and off-campus preceptorships
- o. Do you need a Canvas shell: Select NO
- **p.** College of Medicine: only applicable for Phase 3 courses
  - i. Refer to the <u>COM form</u> for the subinternship criteria
    - 1. *Elective*: select if the course does **not** fulfill a subinternship requirement
    - 2. *Sub-Internship*: select if the course does fulfill a subinternship requirement
    - 3. *Selective*: Not applicable
- **q.** *Targeted Audience:* based upon which phase of the curriculum the course will be offered input:
  - i. Phase 1 medical students
  - ii. Phase 2 medical students
  - iii. Phase 3 medical students
- **r.** *Method of Instruction:* using the descriptors provided in the <sup>(D)</sup> button to determine the appropriate method of instruction
- **s.** *Grading Scheme:* based upon which phase of the curriculum the course will be offered select:
  - i. Phase 1 = *Pass/Fail*
  - ii. Phase 2 = *Medicine*
  - iii. Phase 3 = *Medicine*
- t. Initial Course Format: select In Person
- u. Semester Typically Offered: based upon when the course will be offered select:
  - i. *Fall*: the Phase 1 block or Phase 2 course start date(s) and end date(s) are between July 1 and December 31 or the Phase 3 course is offered in one (1) or more July December rotation
  - ii. Spring: the Phase 1 block or Phase 2 course start date(s) and end date(s) are between January 1 and June 30 or the Phase 3 course is offered in one (1) or more January June rotation
  - iii. Fall/Spring: both of the above are applicable to the course
- v. *Course Description:* enter a description of the course subject matter, the course description will be publicly viewable and cannot contain line breaks or bullets
  - i. Phase 3 courses must include the following information
    - 1. Rotations Offered:
      - a. e.g., Each 4 weeks
      - b. e.g., June, August, and November
    - 2. Course Administrator (if not the CST coordinator):
- w. *Prereq:* a requirement that the student must complete prior to being permitted to enroll in the course
  - i. Popular COM prereqs:
    - 1. Another course, include department name and course number
    - 2. Not open to visiting students

- 3. Reserved for students in the " " Program
- 4. Completion of the Non-standard course form via OASIS
- **x.** *Instructor(s):* enter the name(s) or the instructor(s)
- **y.** *Capacity:* please enter the maximum number of students that can be enrolled per course offering
- z. Attach Document(s): attach the completed COM form PDF
- 3. Click Submit for Approval

#### 3.2 Edit a Course

- 1. Enter your search parameters in the Search field
- 2. Click Search
- 3. Select the course that requires edits
- 4. Click Edit Course
- 5. Edit the applicable field(s)
- 6. Click Submit for Approval

### 3.3 Inactivate a Course

A course should be inactivated if there are no plans to offer the course in the near future. A course can be reactivated in the future, if necessary.

- 1. Enter your search parameters in the Search field
- 2. Click Search
- 3. Select the course that requires inactivation
- 4. Click *Inactivate*
- 5. *End Term:* the first semester the course will no longer be offered
  - **a.** Fall YYYY: the course will not be offered past June 30
  - **b.** Spring YYYY: the course will not be offered past December 31
- 6. Justification for this request: enter why the course is no longer needed
- 7. Click Submit for Approval

### 4 Review and Approval Workflow

After submission of the new course proposal, course edits, or a course inactivation the request will flow through the automated process.

In addition to signifying approval, a reviewer may make edits to the request and/or rollback the request to the submitter with a comment of why it is being rolled back.

Associate Dean for Medical Education COM Curriculum Committee OASA Student Affairs Coordinator

### 5 PeopleSoft/MyRecords, OASIS, and CourseLeaf Workflow

After the request has processed through the review and approval workflow, the request will go through a partially automated workflow to update PeopleSoft/<u>MyRecords</u> (UNMC campus-wide student information system (SIS)), <u>OASIS</u> (COM SIS), and <u>CourseLeaf</u> (UNMC campus-wide catalog).

Automated nightly data sync to PeopleSoft Automated email to the OASA Student Affairs Coordinator

Manual email from the OASA Student Affairs Coordinator to the OME to update OASIS Automated weekly data sync to CourseLeaf (Friday mornings) OASA Student Affairs Coordinator adds/removes course from the departmental electives page